# oscar

# Complete a referral form

Oscar is making referrals for HMO patients simple and smooth with real-time validations.

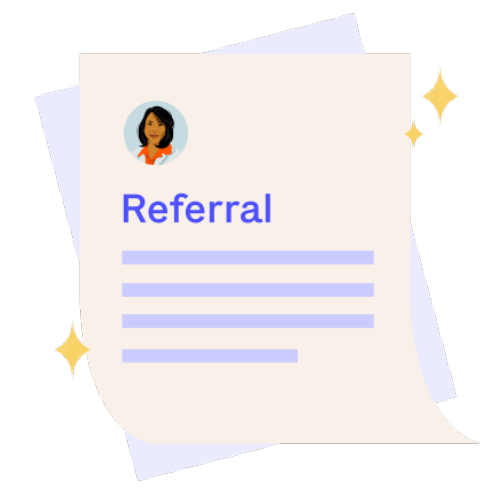

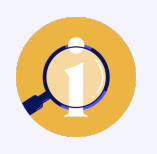

The following will guide you through completing a referral form in the provider portal, so you can help an Oscar member visit a specialist they need.

### Step 1

## Start a referral

- Select the 'Submit referral' button on the top right of the Oscar member's page.
- Find the referring provider with the search bar. If that's you, enter your info.
- 3. The form will notify you in real-time if you're able to refer the member.

If you're not the assigned PCP, that's OK! Continue to submit the referral and make sure to ask the member to switch it in their account.

Note: You can submit a referral if you are not the member's Primary Care Physician (PCP), but still fall under the same Taxpayer ID number (TIN).

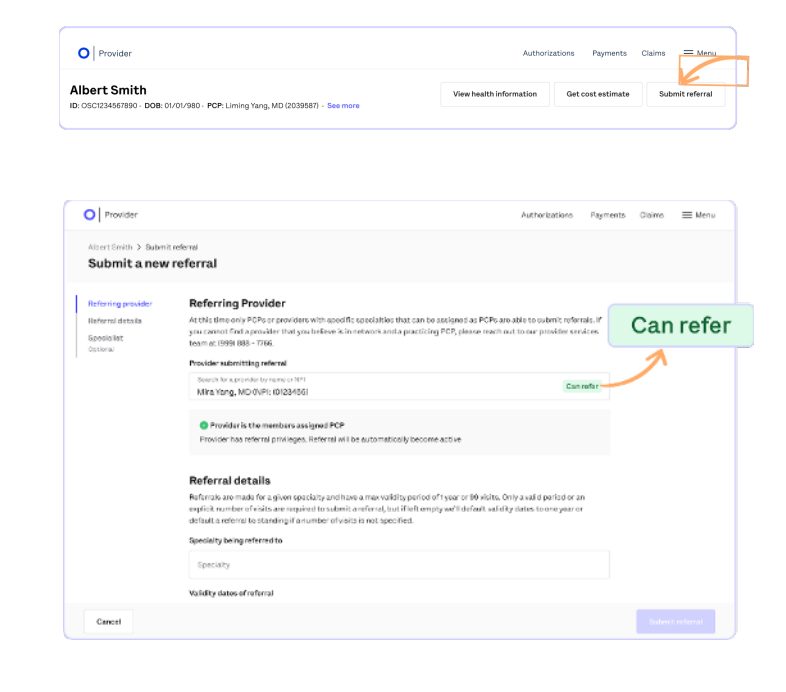

# oscar

#### Step 2

### Provide the details

- 1. Fill in the speciality you're referring to (the portal will verify if a referral is required).
- Enter the start date and end date, number of visits, or both – it's required.
- 3. The form allows for an optional selection of in-network speciality providers.

|                                                                                                    |                                                                                                    | nerrorita  | UNITS   |     |
|----------------------------------------------------------------------------------------------------|----------------------------------------------------------------------------------------------------|------------|---------|-----|
| Albert Smith 3 Submit<br>Submit a new                                                                                                    | referral                                                                                                    |            |         |     |
| Referring provider<br>Referrei deta in<br>Specialist<br>Optional                                                                                                    | Referral details<br>Remove the second second s               |            |         |     |
|                                                                                                    | Remainly<br>Exemptions                                                                                                    |            |         |     |
|                                                                                                    | O     This member requires a referming of Dermstology care                                                                                                    |            |         |     |
|                                                                                                    | Walked by causes of referred                                                                                                    |            |         |     |
|                                                                                                    | Followed state case Halvenal and date 2/1/25                                                                                                    |            |         |     |
|                                                                                                    | Befermal count                                                                                                    |            |         |     |
|                                                                                                    | Kamber of Violos                                                                                                    |            |         |     |
|                                                                                                    | Specialist Operand<br>Choosing a specific provider to refer to is optional. The member will be able to use this referral for any provider matc                                                                                                    | hing       |         |     |
|                                                                                                    | the speciality yes have submitted. Multing a selection will help gif the the member to care. Hyper do not make a select                                                                                                    | ban .      | _       |     |
| Cancel                                                                                                    |                                                                                                    |            | 344500  |     |
| O Provider                                                                                                    | Authori lazlioni                                                                                                    | Perments   | Okims   | =   |
| O Provider<br>Albert Smith > Submit                                                                                                    | Autorizations<br>referral                                                                                                    | Pagements  | Olains  | =   |
| Provider  Attent Smith 2 Submit Submit a new  Referring provider  Specialar  Order al                                                                                                    | Antion kadions<br>terformal<br>Terformal<br>Referral details<br>Referral details<br>Remove a strategy of topican water of states of Ministry Charles Charge subtractions of the<br>sector summer of strategy of topican water of states of the states of Ministry of Ministry and the Interpretation<br>affects in events to strategy of a strategy of states and states of the states of Ministry and the Interpretation<br>affects in events to strategy of a strategy of states and states of the states of the states of | Pagementa  | Okins   | =   |
| Provider<br>Aber: Entite 2 Submit<br>Submit a new<br>Referring provider<br>Referring does to<br>Specifiker<br>Oxford                                                                                                    | Autor lasters referral Referral details Referral details Referral details Referral details Referral details Referral details Referral details Referration of the encode of the encode of                 | Pagementa  | Okins   | = 1 |
| Provider     Abort Surbin 2 Submit a new     Submit a new     Referring grow Mar     Referring grow Mar     Sopolation     Oxford                                                                                                    | Addition labeling<br>referral                                                                                                    | Pagementia | Okins   |     |
| Provider<br>Abor: Snith 2 Submit<br>Submit a new<br>Referring previder<br>Referring does in<br>Specializer<br>Oxford                                                                                                    | Addivisions<br>referral<br><b>Referral details</b><br>Resolutions of the second state of the second state of the se        | Pagementia | Okins   | = 1 |
| Provider<br>Albert Srubmit & Submit<br>Submit & new<br>Refer ing provider<br>Refer ing provider<br>Refer | Addition labelings                                                                                                    | Pagements  | Olains  |     |
| Provider<br>Aber: finith 2 Submit<br>Submit a new<br>Referring grow ther<br>Referring does to<br>Specificity of<br>Output                                                                                                    | Addivisions                                                                                                    | Pagements  | Diaires | = 1 |
| Proder     Atorian 2 Som     Submit a new     Submit a new     Retring asside     Atorian     Securit     Securit     Securit                                                                                                    | Addition landships                                                                                                    | Pegravetia | Dains   |     |
| Provider     Anocimen > Source     Anocimen > Source     Source     Anociment     Source     Source     Source     Source     Source     Source     Source     Source     Source                                                                                                    | Advoired                                                                                                    | Peetweris  | Ouirs   |     |
| Provider     Avec-terim (> future     Avec-terim (> future     Avec-terim (> future     Avec-terim (> future     Avec-terim     Avec-terim     Avec-ter                                                                                                    | Additional and a set of the set of the set o                 | Peptorita  | Cairs   | = * |

### Step 3

## Submit referral

- Click 'Submit referral,' which will prompt an opportunity to confirm all the details.
- Hit 'Submit' once more the completed referral will appear under the Referrals tab.

Note: If the referral is submitted by the member's PCP, it will be active immediately.

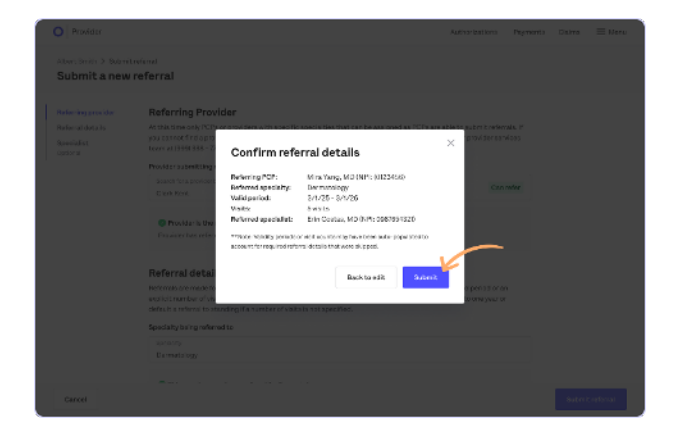

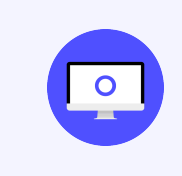

See, we told you it was pretty easy. For additional information, please visit our **Provider Resources** page.